#### **Electronic Submission Portal Change for Medical Drug Authorizations**

For the listening benefit of webinar attendees, we have muted all lines and will be starting our presentation shortly.

- This helps prevent background noise (e.g., unmuted phones or phones put on hold) during the webinar.
- This also means we are unable to hear you during the webinar.
- Please submit your questions directly through the webinar platform.

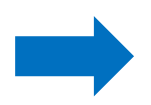

#### How to submit questions:

- Open the Q&A feature at the bottom of your screen, type your question related to today's training webinar and hit "enter."
- Once your question is answered, it will appear in the "Answered" tab.
- All questions will be answered by the end of the webinar.

LOUISIANA **BLUE** 🕸 🕅

## Electronic Submission Portal Change for Medical Drug Authorizations

Blue Cross and Blue Shield of Louisiana is an independent licensee of the Blue Cross Blue Shield Association. EviCore is an independent company that provides medical drug authorization portal services to Blue Cross and Blue Shield of Louisiana.

#### **EviCore by Evernorth**

- Has more than 30 years of excellence
- Designed to address the complexities of our healthcare system today and tomorrow
- Partners with plans and providers nationwide to improve care and affordability for more than 100 million patients
- Committed to enhancing the utilization management experience for providers
- Continually working to enhance your prior authorization experience by streamlining and enhancing our overall prior authorization process

**POWERED BY** 

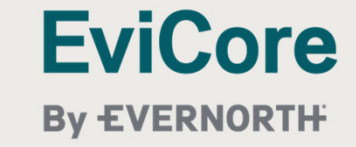

#### Presented by:

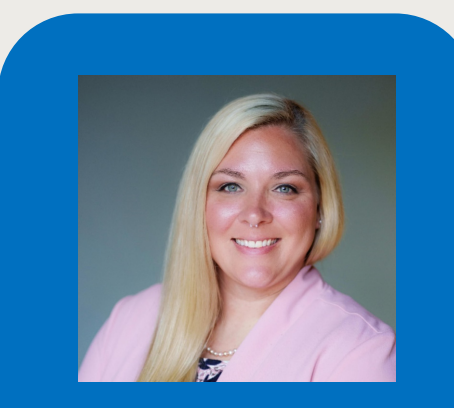

Amber Strahan Provider Relations Representative Louisiana Blue

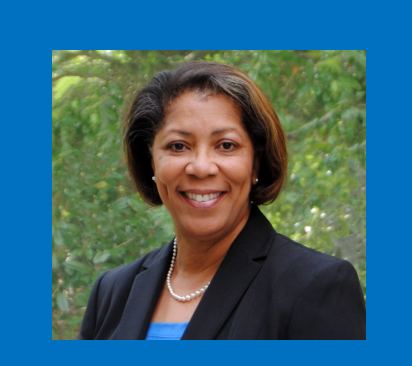

Melonie Martin Provider Relations Representative Louisiana Blue EviCore/Evernorth Staff: Kimberly Williams Scott Jarrett Holly Beer

## **Medical Drug Authorizations Submissions**

**Today** Blue Cross and Blue Shield of Louisiana providers use ExpressPath<sup>®</sup> to submit an electronic request for medical drug prior authorizations.

Authorizations submitted through the ExpressPath portal prior to **December 2, 2024**, will be processed and do not need to be resubmitted through the EviCore provider portal.

Starting **December 2, 2024**, providers must use the EviCore provider portal for electronic submissions for medical drugs.

- The provider portal will be available through **www.EviCore.com**.
- This portal will act as a single sign on portal, allowing providers to submit an electronic request to Care Continuum (CCUM).

**Care Continuum (CCUM)** will continue to manage the medical drug management program and utilization review.

- Authorizations can be submitted for Louisiana Blue, including HMO Louisiana, Inc. members.
- Providers can continue to submit requests to the existing phone and fax numbers.
- Providers will continue to receive authorization decisions via fax or mailed letter.

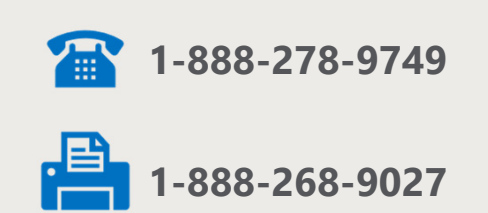

## **Benefits of the EviCore Provider Portal**

The EviCore provider portal offers:

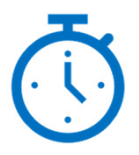

#### Speed

Requests submitted online require half the time, or less, than those taken telephonically.

#### Efficiency

Clinical documentation can be attached to the case upon initial submission, reducing follow-up calls or faxes.

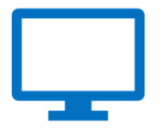

#### **Availability**

The EviCore provider portal is available 24/7.

## EviCore by Evernorth Website <a href="https://www.EviCore.com">www.EviCore.com</a>

Medical drug prior authorization requests for medical drug management will be initiated through a provider portal.

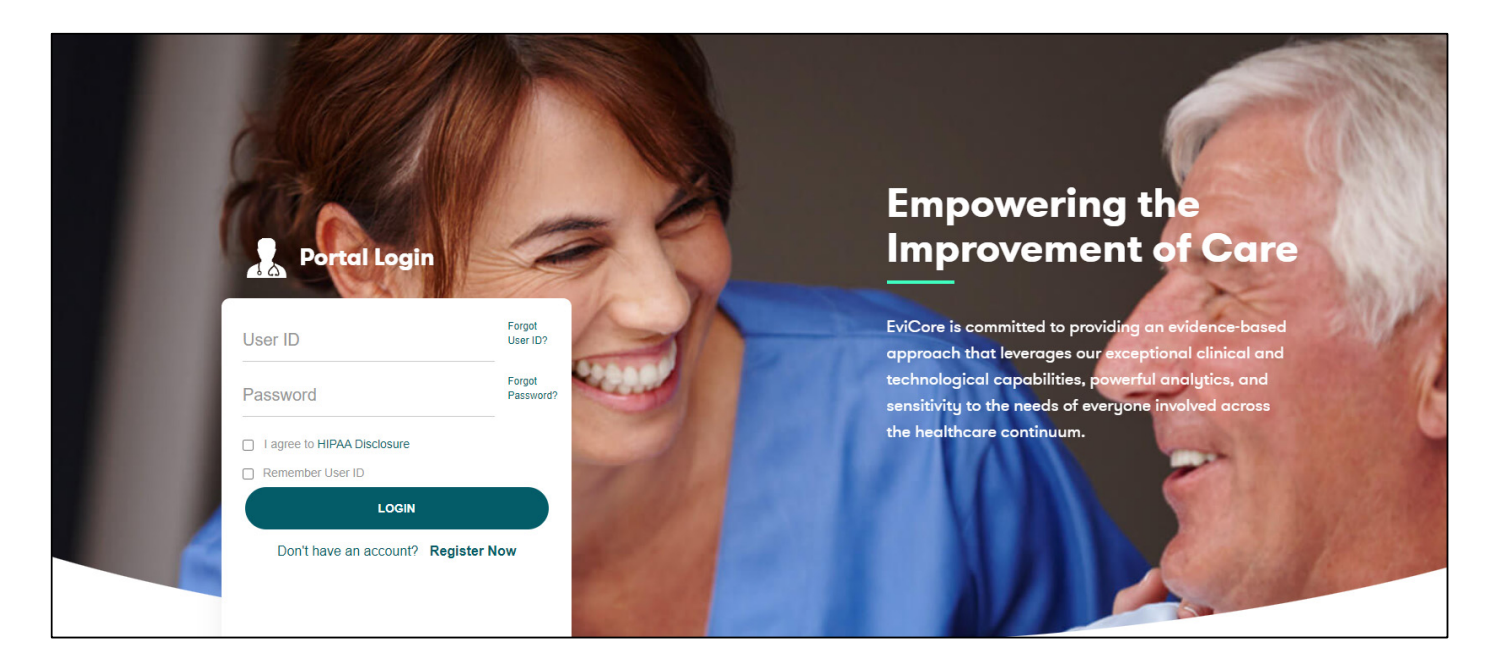

Login or Register

To create a new portal account, select "Register Now."

## **Creating an Account**

| EviCore<br>By EVERNORTH         |                                                             |                                                             |                       |  |
|---------------------------------|-------------------------------------------------------------|-------------------------------------------------------------|-----------------------|--|
| Web Portal Preference           |                                                             |                                                             |                       |  |
| Please select the Portal that i | s listed in your provider training material. This selection | determines the primary portal that you will using to submit | t cases over the web. |  |
| Default Portal*:                | Select V                                                    |                                                             |                       |  |
| User Information                | CareCore National Medsolutions                              |                                                             |                       |  |
| All Pre-Authorization notifica  | tions will be sent to the fax number and email address p    | rovided below. Please make sure you provide valid informa   | tion.                 |  |
| User Name*:                     |                                                             | Address*:                                                   |                       |  |
| Email*:                         |                                                             |                                                             |                       |  |
| Confirm Email*:                 |                                                             | City*:                                                      |                       |  |
| First Name*:                    |                                                             | State*:                                                     | Select V Zip*:        |  |
| Last Name*:                     |                                                             | Office Nan                                                  | ne:                   |  |
|                                 |                                                             |                                                             |                       |  |

Under "**Default Portal**," select "<u>CareCore National</u>," then complete the user registration form.

## **User Registration Continued**

| EviCore<br>By EVERNORTH              |                                                                                            |                                                                                                    |                                                        |                 |                          |
|--------------------------------------|--------------------------------------------------------------------------------------------|----------------------------------------------------------------------------------------------------|--------------------------------------------------------|-----------------|--------------------------|
| Please review the informatio         | n before you submit this registration. An Email will be sent to your registered            | email address to set your password.                                                                                                    |                                                        |                 |                          |
| Web Portal Preference                |                                                                                            |                                                                                                    |                                                        |                 |                          |
| Please select the Portal that is lis | sted in your provider training material. This selection determines the primary portal that | USER REGISTRATION                                                                                                    | ×                                                      |                 |                          |
|                                      |                                                                                            | User Access Agreement                                                                                                    | *Required                                              |                 |                          |
| Default Portal*:                     | CareCore National V                                                                        | eviCore                                                                                                    | <b>^</b>                                               |                 |                          |
| If you are a health plan represent   | tative, please contact web support at 1-800-646-0418 option 2 for your account to be cr    | Provider/Customer Access Agreement for Web-Based Applications                                                                                                    |                                                        |                 |                          |
| User Registration                    |                                                                                            | This Provider/Customer Access Agreement for Web-Based Applications ("Acc<br>Agreement") contains the terms and conditions for use by Provider/Customer<br>web-based applications provided by eviCore through its Web Site. This Access<br>applies to Provider/Customer and all employees and/or agents the<br>access to eviCore's web-based applications by utilizing a User ID and Persons<br>identification humber ("DRIV"). Security Dessource of control web-based<br>provider and the applications by utilizing a User ID and Persons<br>identification humber ("DRIV"). Security Dessource of the result whether applications by utilizing a User ID and Persons<br>identifications and the applications by utilizing a User ID and Persons<br>identifications and the applications by utilizing a User ID and Persons<br>identifications and the applications by utilizing a User ID and Persons<br>identifications and the applications by utilizing a User ID and Persons<br>identifications and the applications by utilizing a User ID and Persons<br>identifications and the applications by utilizing a User ID and Persons<br>identifications and the applications by utilizing a User ID and Persons<br>identifications and the applications by utilizing a User ID and Persons<br>identifications and the applications by utilizing a User ID and Persons<br>identifications and the applications by utilizing a User ID and Persons<br>identifications and the applications by utilizing a User ID and Persons<br>identifications and the applications and the applications and | cess<br>ers of the<br>ss<br>hat have<br>al<br>wided by | Dharm           |                          |
| UserName:                            | testname                                                                                   | eviCore, hereinafter referred to as "Users."                                                                                                    | wided by                                               | Phone:          | 800-555-1212             |
| Email:                               | testname@healthservices.com                                                                | To obtain access to eviCore's Web Site applications, User must first read and a<br>this Access Agreement. After reviewing these documents, User will be asked to<br>the second second                                                      | agree to<br>to                                         | Ext:            |                          |
| Account Type:                        | Physician                                                                                  | accept the Access Agreement by checking the 'Accept Terms and Conditions'<br>box. If User accepts, this will result in a binding contract between User and evi<br>just as if User had physically signed the Access Agreement.                                                                                                    | s" check<br>viCore,                                    | Fax:            | 800-555-2121             |
| First Name:                          | test                                                                                       | Each and every time User accesses eviCore's web-based applications, User ag<br>be bound by this Access Agreement, as it may be amended from time to time.                                                                                                    | grees to<br>e.                                         | Individual NPI: | 1730396904               |
| Last Name:                           | name                                                                                       | <ol> <li>Limited License. Upon acceptance, eviCore grants Provider/Customer a<br/>revocable, nonexclusive, and nontransferable limited license to access<br/>electronically eviCore's web-based applications only so long as<br/>Provider/Customer accurrently bound by a Provider/Customer Agreement<br/>used herein a Provider/Customer Agreement is an agreement to provider<br/>care/medical services, whether it is with evCore directly or said health plan<br/>radiological services. Whether it is write wCore directly or said health plan</li> </ol>                                                                                                    | nt (as<br>le health<br>wides<br>an(s)). 💌              |                 | Back Submit Registration |
|                                      | Legal Disclai                                                                              | Accept Terms and Conditions*                                                                                                    |                                                        |                 |                          |
|                                      |                                                                                            | Submit                                                                                                    | Cancel                                                 |                 |                          |
|                                      |                                                                                            |                                                                                                    |                                                        |                 |                          |

Accept the Terms and Conditions, then click "Submit."

#### **User Registration Continued**

#### Registration Successful

Your Registration has been accepted. An email has been sent to your registered email account allowing you to set your password. Please close the browser.

You will receive a message on the screen confirming your registration is successful. An email will be sent to your inbox with instructions on how to create a password.

Your password must be at least eight (8) characters long and contain the following:

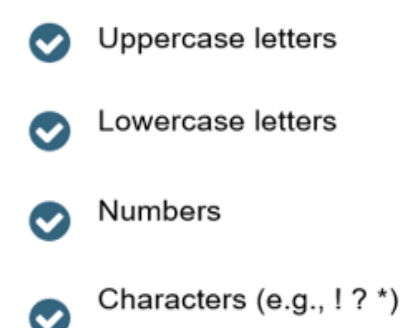

| EviCore<br>By EVERNORTH<br>Change Password             | 1                                                                                                    |
|--------------------------------------------------------|----------------------------------------------------------------------------------------------------|
| Please set up a new passw<br>Note: The password must t | ord for your account.<br>le at least 8 characters long and contain at least one Uppercase letters, Lowercase letters, Numbers and Special charact |
| Old Password*                                          |                                                                                                    |
| New Password*                                          |                                                                                                    |
| Confirm New Password*                                  |                                                                                                    |
| Continue Cancel                                        |                                                                                                    |

#### **Account Log-In**

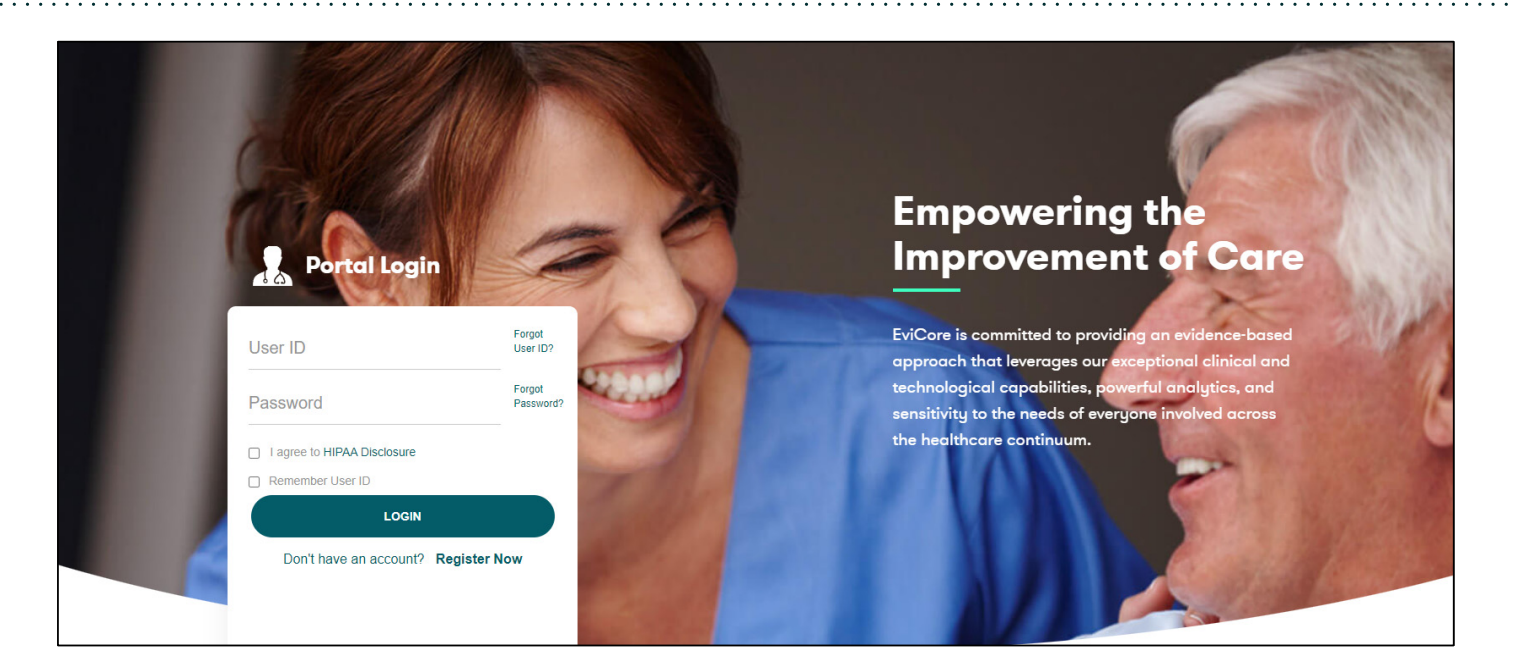

To log-in to your account, enter your User ID and Password. Agree to the HIPAA Disclosure and click "**LOGIN**."

#### **Two Factor Authentication**

| uthentic                     | ation                            |
|------------------------------|----------------------------------|
| egistered Er                 | nail Address                     |
| jma****@e                    | evicore.com                      |
|                              |                                  |
|                              | Send PIN                         |
|                              |                                  |
| lease enter<br>ddress        | PIN sent to your Registered Emai |
| lease enter<br>ddress<br>PIN | PIN sent to your Registered Emai |

After entering your login/password, you will be prompted to "**Send PIN**." The required PIN will be received into your registered email account. Enter the received PIN and submit.

Once logged into the web registration, there will be a five (5) hour window before the authentication process would expire.

## Welcome Screen | Adding Providers to Registration

| Home | Certification<br>Summary | Authorization<br>Lookup | Eligibility<br>Lookup | Clinical<br>Certification | Certification Requests<br>In Progress | MSM Practitioner<br>Perf. Summary Portal | Resources | Manage<br>Your Account | MedSolutions<br>Portal | Help /<br>Contact Us |
|------|--------------------------|-------------------------|-----------------------|---------------------------|---------------------------------------|------------------------------------------|-----------|------------------------|------------------------|----------------------|
|      |                          |                         |                       |                           |                                       |                                          |           |                        |                        |                      |
|      |                          |                         |                       | We                        | elcome to the CareCore Nationa        | al Web Portal. You are logged i          | n as      |                        |                        |                      |
|      |                          |                         |                       |                           | REQUEST AN AUTH                       |                                          |           |                        |                        |                      |
|      |                          |                         |                       |                           | RESUME IN-PROGRESS                    | REQUEST                                  |           |                        |                        |                      |
|      |                          |                         |                       |                           | SUMMARY OF AUTH                       |                                          |           |                        |                        |                      |
|      |                          |                         |                       |                           | AUTH LOOKUP                           |                                          |           |                        |                        |                      |
|      |                          |                         |                       |                           | MEMBER ELIGIBILITY                    |                                          |           |                        |                        |                      |

Providers can be added to your account prior to case submission. Click the "**Manage Your Account**" tab to add providers to the web registration.

| Home                   | Certification<br>Summary | Authorization<br>Lookup | Eligibility<br>Lookup | Clinical<br>Certification | Certification Requests<br>In Progress | MSM Practitioner<br>Perf. Summary Portal | Resources | Manage<br>Your Account | MedSolutions<br>Portal | Help /<br>Contact Us |
|------------------------|--------------------------|-------------------------|-----------------------|---------------------------|---------------------------------------|------------------------------------------|-----------|------------------------|------------------------|----------------------|
| Manad                  | ge Your Acco             | ount                    |                       |                           |                                       |                                          |           |                        |                        |                      |
| Office Na              | me:                      |                         | CHANG                 | E PASSWORD                | EDITACCOUNT                           |                                          |           |                        |                        |                      |
| Address:               |                          |                         |                       |                           |                                       |                                          |           |                        |                        |                      |
| Primary C<br>Email Ado | Contact:<br>dress:       |                         |                       |                           |                                       |                                          |           |                        |                        |                      |
| ADD PF                 | ROVIDER                  |                         |                       |                           |                                       |                                          |           |                        |                        |                      |
| Click Colu             | ımn Headings to S        | ort                     |                       |                           |                                       |                                          |           |                        |                        |                      |
| No provid              | ders on file             |                         |                       |                           |                                       |                                          |           |                        |                        |                      |
| CANC                   | EL                       |                         |                       |                           |                                       |                                          |           |                        |                        |                      |

Click the "Add Provider" button.

| Home                    | Certification<br>Summary             | Authorization<br>Lookup                 | Eligibility<br>Lookup      | Clinical<br>Certification | Certification Requests<br>In Progress | MSM Practitioner<br>Perf. Summary Portal | Resources | Manage<br>Your Account | MedSolutions<br>Portal | Help /<br>Contact Us |
|-------------------------|--------------------------------------|-----------------------------------------|----------------------------|---------------------------|---------------------------------------|------------------------------------------|-----------|------------------------|------------------------|----------------------|
| Add F                   | Practitione                          | r                                       |                            |                           |                                       |                                          |           |                        |                        |                      |
| Enter Pra<br>*If regist | actitioner inforr<br>ering as render | nation and find n<br>ing genetic testin | natches.<br>Ig Lab site, e | nter Lab Billing          | NPI, State and Zip                    |                                          |           |                        |                        |                      |
| Practitio               | ner NPI                              |                                         |                            |                           |                                       |                                          |           |                        |                        |                      |
| Practitio               | ner State                            | ~                                       |                            |                           |                                       |                                          |           |                        |                        |                      |
| Practitio               | ner Zip                              |                                         |                            |                           |                                       |                                          |           |                        |                        |                      |
| _                       |                                      |                                         |                            |                           |                                       |                                          |           |                        |                        |                      |
| FIND                    | MATCHES                              | CANCEL                                  |                            |                           |                                       |                                          |           |                        |                        |                      |

Enter the Provider's NPI, state and ZIP code to search for the provider record. Once entered, click "**Find Matches**." Multiple providers can be added to your account.

| Home       | Certification<br>Summary | Authorization<br>Lookup | Eligibility<br>Lookup | Clinical<br>Certification | Certifi<br>Iı | ication Requests<br>n Progress | MSM Practitioner<br>Perf. Summary Portal | Resources | Manage<br>Your Account | MedSolutions<br>Portal | Help /<br>Contact U |
|------------|--------------------------|-------------------------|-----------------------|---------------------------|---------------|--------------------------------|------------------------------------------|-----------|------------------------|------------------------|---------------------|
|            | ractitione               | r                       |                       |                           |               |                                |                                          |           |                        |                        |                     |
| uuri       | actione                  | •                       |                       |                           |               |                                |                                          |           |                        |                        |                     |
| his follov | wing practition          | er record(s) were       | e found to m          | atch the reque            | sted NPI      | I. Is this the prac            | titioner vou                             |           |                        |                        |                     |
|            |                          |                         |                       |                           |               |                                | ,                                        |           |                        |                        |                     |
| Practition | er                       |                         | <b>C</b> <sup>1</sup> |                           |               |                                |                                          |           |                        |                        |                     |

Selecting the matching record based upon your search criteria.

| Home | Certification<br>Summary | Authorization<br>Lookup | Eligibility<br>Lookup | Clinical<br>Certification | Certification Requests<br>In Progress | MSM Practitioner<br>Perf. Summary Portal | Resources | Manage<br>Your Account | MedSolutions<br>Portal | Help /<br>Contact Us |
|------|--------------------------|-------------------------|-----------------------|---------------------------|---------------------------------------|------------------------------------------|-----------|------------------------|------------------------|----------------------|
|      |                          | Loomap                  | Loonap                |                           | 2                                     |                                          |           |                        |                        |                      |

# Add Practitioner Thank you for registering on the CareCore National website. If you wish to add an additional practitioner, click the "Add Another Practitioner" button. If you are finished, click the "Continue" button to complete the registration process. ADD ANOTHER PRACTITIONER CONTINUE

Once you have selected a practitioner, your registration will be completed and ready for building a case. You can click on "**Add Another Practitioner**" to add another provider to your account or click "**Continue**."

#### **Initiating a Case**

| HomeCertificationAuthorizationEligibilityClinicalCertification RequestsMSM PractitionerResourcesManageMedSolutionsHeeSummaryLookupCertificationIn ProgressPerf. Summary PortalResourcesYour AccountPortalContal |      |                          |                         |                       |                           |                                       |                                          |           |                        |                        |                      |
|----------------------------------------------------------------------------------------------------|------|--------------------------|-------------------------|-----------------------|---------------------------|---------------------------------------|------------------------------------------|-----------|------------------------|------------------------|----------------------|
|                                                                                                    | Home | Certification<br>Summary | Authorization<br>Lookup | Eligibility<br>Lookup | Clinical<br>Certification | Certification Requests<br>In Progress | MSM Practitioner<br>Perf. Summary Portal | Resources | Manage<br>Your Account | MedSolutions<br>Portal | Help /<br>Contact Us |

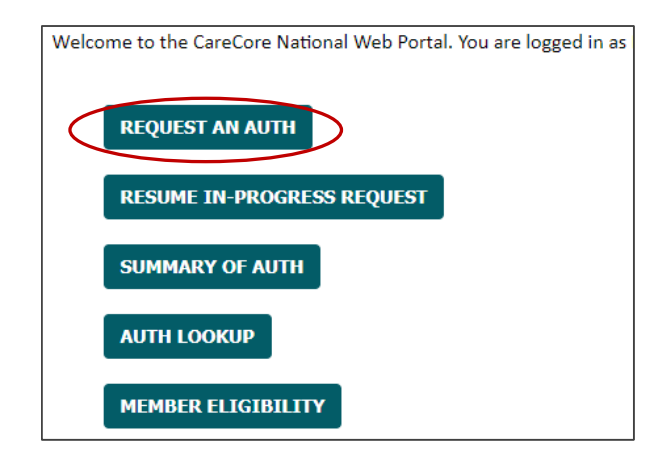

The requester/user will log into the EviCore provider portal using their existing login credentials, then select "**Request an Auth**" or "**Clinical Certification**."

#### **Select Program**

| Summary Lookup Lookup Certification In Progress Perf. Summary Portal Your Account Portal Contact US | Home | Certification<br>Summary | Authorization<br>Lookup | Eligibility<br>Lookup | Clinical<br>Certification | Certification Requests<br>In Progress | MSM Practitioner<br>Perf. Summary Portal | Resources | Manage<br>Your Account | MedSolutions<br>Portal | Help /<br>Contact Us |
|----------------------------------------------------------------------------------------------------|------|--------------------------|-------------------------|-----------------------|---------------------------|---------------------------------------|------------------------------------------|-----------|------------------------|------------------------|----------------------|
|----------------------------------------------------------------------------------------------------|------|--------------------------|-------------------------|-----------------------|---------------------------|---------------------------------------|------------------------------------------|-----------|------------------------|------------------------|----------------------|

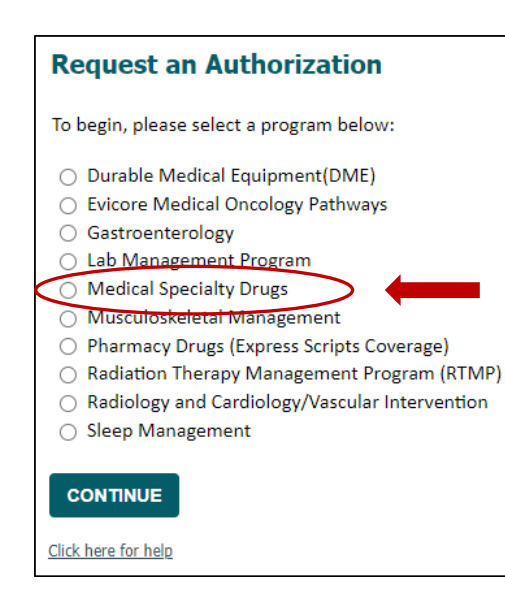

- Select Medical Specialty Drugs from the program list and continue.
- Following the Medical Specialty Drugs program here is essential. Choosing any other radio button on the left will lead the user down a path to an alternate prior authorization program that does not relate to Louisiana Blue.

## **Select Provider**

| Home        | Certification<br>Summary | Authorization<br>Lookup | Eligibility<br>Lookup | Clinical<br>Certification | Certification Requests<br>In Progress | MSM Practitioner<br>Perf. Summary Port | Resources      | Manage<br>Your Account | MedSolutions<br>Portal | Help /<br>Contact Us |
|-------------|--------------------------|-------------------------|-----------------------|---------------------------|---------------------------------------|----------------------------------------|----------------|------------------------|------------------------|----------------------|
| Reque       | sting Provid             | er Informatio           | on                    |                           |                                       |                                        |                |                        |                        |                      |
| Select the  | ordering provider        | for this authorizatio   | n request.            |                           |                                       |                                        |                |                        |                        |                      |
| Filter Last | Name or NPI:             |                         |                       |                           | SEARCH CLEAR SEA                      | RCH                                    | Select         | the provi              | der who                |                      |
|             | Prov                     | vider                   |                       |                           |                                       |                                        | is refe<br>for | erring the<br>medical  | patient<br>drug        |                      |
| S           |                          |                         |                       |                           |                                       |                                        |                | treatmen               | t.                     |                      |
| If the pro  | vider's NPI is not lis   | sted above, please u    | se the search fe      | ature below to a          | dd a new provider and continu         | e with case build.                     |                |                        |                        |                      |
| Search By   | NPI:                     |                         | SEARCH                |                           |                                       |                                        |                |                        |                        |                      |
| BAC         |                          | E                       |                       |                           |                                       |                                        |                |                        |                        |                      |

## **Select Health Plan and Provider Address**

| Ноте | Certification | Authorization | Eligibility | Clinical      | Certification Requests | MSM Practitioner     | Resources | Manage       | MedSolutions | Help /     |
|------|---------------|---------------|-------------|---------------|------------------------|----------------------|-----------|--------------|--------------|------------|
|      | Summary       | Lookup        | Lookup      | Certification | In Progress            | Perf. Summary Portal |           | Your Account | Portal       | Contact Us |

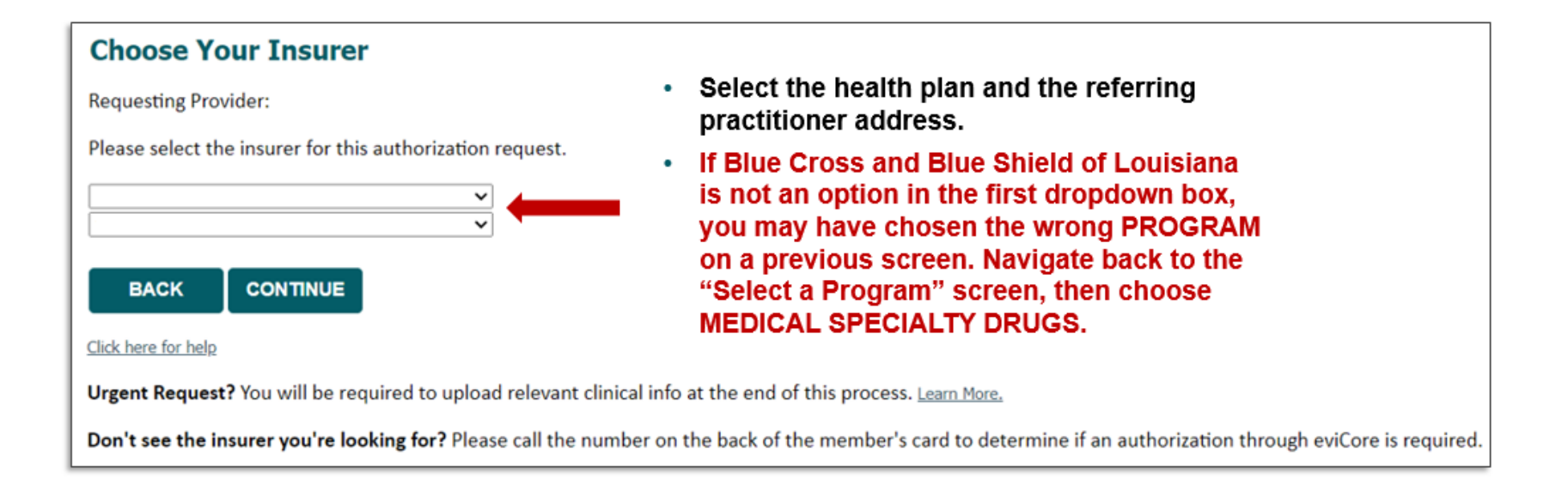

## **Click OK to Proceed**

| Choose Your Insurer                                                                                                    |                             |
|----------------------------------------------------------------------------------------------------|-----------------------------|
| Requesting Provider:                                                                                                    |                             |
| Please select the insurer for this authorization request.                                                                 |                             |
| BLUE CROSS AND BLUE SHIELD OF LOUISIANA                                                                                   |                             |
| BACK CONTINUE                                                                                                    | Message from webpage 🛛 🗙    |
| Click here for help                                                                                                    | Please click OK to proceed. |
| Urgent Request? You will be required to upload relevant clinical info at the end of this process. Learn More.             |                             |
| Don't see the insurer you're looking for? Please call the number on the back of the member's card to determine if an auti | OK CANCEL                   |

| One <b>PA</b> |                                  | PTS            |                 |                 |                |                                                       | Log Off   |
|---------------|----------------------------------|----------------|-----------------|-----------------|----------------|-------------------------------------------------------|-----------|
| OnePA (O      | PA-1009284)                      |                |                 |                 |                |                                                       | Actions 🗸 |
|               | $\sim$ Contact Informa           | tion           |                 |                 |                |                                                       |           |
|               | Medium of Interaction            | First Name *   | Last Name \star | Caller Phone No | Caller         | Comments                                              |           |
|               | ePA                              | PSO            | ESI             |                 | Doctors Office | This case is created with request from Evicore Portal |           |
|               | Request Received \star           | Case Urgency * |                 |                 |                |                                                       |           |
|               | 3/28/2024 3:13 PM                | Urgent         | Not Urgent      |                 |                |                                                       |           |
|               |                                  |                |                 |                 |                |                                                       |           |
|               | $\sim$ Date Of Service           |                |                 |                 |                |                                                       |           |
|               | Date of Service *                |                |                 |                 |                |                                                       |           |
|               | 3/28/2024                        |                |                 |                 |                |                                                       |           |
|               |                                  |                |                 |                 |                |                                                       |           |
|               | ✓ Member Informa                 | ation          |                 |                 |                |                                                       |           |
|               | Member Search By                 | Member ID ★    |                 |                 |                |                                                       |           |
|               | Member ID                        | ~              | Search          |                 |                |                                                       |           |
|               | Member ID<br>First + Last Name + | DOB            |                 |                 |                |                                                       |           |
|               | First + Last Name +              | ZipCode        |                 |                 |                |                                                       |           |

- Complete Contact Information (case urgency), Date of Service and Member Information: Search by Member ID, Member Name & DOB or Member Name and ZIP.
- Fields with \* are required fields.

| Member ID              | ✓ testtdngie (           | Search            |                                                                                                    |  |
|------------------------|--------------------------|-------------------|----------------------------------------------------------------------------------------------------|--|
| Patient Information    | 11                       | Medical Coverage  | Ħ                                                                                                    |  |
| LastName               | FirstName                | Member ID         | Client ID                                                                                                    |  |
|                        | (mm)                     | TESTTDNGIE        | and the second second sec                                                                                                    |  |
| Date Of Birth          | Full address             | Group ID          | Carrier Name                                                                                                    |  |
| 02/01/*                | 100 (0.01)<br>101 (0.01) | M                 | Constitution of the state of the state of th |  |
|                        |                          | Start Date        | End Date                                                                                                    |  |
|                        |                          | 01/01/2020        | 12/31/2050                                                                                                    |  |
|                        |                          | > Additional Info | Medicare                                                                                                    |  |
| PATIENT CONTACT DETAIL | S *                      |                   |                                                                                                    |  |

- Member information search: displays patient information and medical coverage.
- Patient contact details: Provide patient phone using alternate patient phone if applicable. If no phone number, select number not provided/verified.

| $\sim$ Diagnosis information                                                                                              |                                                                                                    |
|----------------------------------------------------------------------------------------------------|----------------------------------------------------------------------------------------------------|
| Code Type     Search By     Diagnosis Code       Primary     Code        Primary     Code       Secondary     Description | Search                                                                                                    |
| Code Type     Search By     Diagnosis Code       Primary     Code        Primary Diagnosis Codes     Fearch               | Code Type     Search By     Diagnosis description       Primary     Description     edema       Primary Diagnosis Codes       Code     Description |
| Code Description                                                                                                    | J81.0     Acute pulmonary edema                                                                                                    |
| Kou Edema, not elsewhere classified                                                                                       | T78.3 Angioneurotic edema                                                                                                    |
| R60.0 Localized edema                                                                                                    | T78.3XXA Angioneurotic edema, initial encounter                                                                                                    |
| R60.1 Generalized edema                                                                                                   | T78.3XXS Angioneurotic edema, sequela                                                                                                    |
| R60.9 Edema, unspecified                                                                                                  | T78.3XXD Angioneurotic edema, subsequent encounter                                                                                                 |
| Add                                                                                                    | Add                                                                                                    |

- Enter Diagnosis information by code or diagnosis description.
- Must have primary, can add up to 24 secondary codes, if needed.

| ug Search By Drug Name            |                                                       |
|-----------------------------------|-------------------------------------------------------|
| Drug Name 🗸 🗸 remicade            | ✓ One Drug Per GCN Drug is Compound Ingredient Search |
| Drug Name<br>NDC Jg               |                                                       |
| HCPCS GCN Drug                    | itrength Dosage form Drug Type                        |
| X7480 57894003001 61501 100       | IG VIAL Single-Source                                 |
| Drug Name                         |                                                       |
| REMICADE 100 MG VIAL              |                                                       |
| HCPCS Description                 |                                                       |
| Inflivingsh 100 mg (Code deleted  | ffective 6/15/09, see J1745)                          |
| initiximab - 100 mg (Code deleted |                                                       |

- Drug information can be searched by Drug Name, NDC, GCN or HCPCS.
- Select continue to proceed.

| PATIENT CONTACT DETAILS *         Number not provided/verified ~         ✓ Drug Information         Drug Search By       Drug Name         Drug Name ~       remicade         ✓ Selected Drug         HCPCS NDC       GCN       Drug Strength         Drug Name       Jong Strength       Dosage form       Drug Typ         X7480       57894003001       61501       100 MG       VIAL       Single-So         Drug Name       REMICADE       100 MG VIAL       Single-So | CN Drug is Compound Ingredient Search | One<br>OnePA | COPA-583382)                                  | PTS<br>2. Coverage Eng      | ine Decision                     |                 |                |
|----------------------------------------------------------------------------------------------------|---------------------------------------|--------------|-----------------------------------------------|-----------------------------|----------------------------------|-----------------|----------------|
| ✓ Drug Information         Drug Search By       Drug Name         Drug Name       remicade         Selected Drug         HCPCS NDC       GCN         Drug Strength       Dosage form         Drug Name         Drug Name         REMICADE 100 MG VIAL                                                                                                    | CN Drug is Compound Ingredient Search | OnePA        | (OPA-583382) 1. General Information           | 2. Coverage Eng             | ine Decision                     |                 |                |
| Selected Drug HCPCS NDC GCN Drug Strength Dosage form Drug Typ X7480 57894003001 61501 100 MG VIAL Single-Sc Drug Name REMICADE 100 MG VIAL                                                                                                    |                                       |              |                                               |                             |                                  |                 |                |
| Drug Name<br>REMICADE 100 MG VIAL                                                                                                    | ре                                    |              | ✓ Contact Informa<br>Medium of Interaction    | tion<br>First Name <b>*</b> | Last Name <b>*</b>               | Caller Phone No | Caller         |
| HCPCS Description<br>Infliximab - 100 mg (Code deleted effective 6/15/09, see J1745)                                                                                                    | ource                                 |              | ePA<br>Request Received *<br>2/7/2023 3:43 PM | Provider<br>Case Urgency    | Demo     Not Urgent     be blank |                 | Doctors Office |
|                                                                                                    |                                       |              | ✓ Date Of Service                             |                             |                                  |                 |                |

- If all required fields are not populated, will see message "**Please correct flagged fields before submitting the form!**" Fields that need data will be highlighted in red. ٠
- •

| $\sim$ Order Information                                                                        |                                                                                                    |                                                   |                                                                                                    |                                                                                                |                                                                     |
|-------------------------------------------------------------------------------------------------|----------------------------------------------------------------------------------------------------|---------------------------------------------------|----------------------------------------------------------------------------------------------------|------------------------------------------------------------------------------------------------|---------------------------------------------------------------------|
| Weight<br>UOM Lbs Oz<br>Lbs/OZ V 0 V                                                            | Height<br>UOM Feet Inches<br>Feet/Inches V                                                                   | Review Type <b>*</b>                              | Patient BMI In<br>Patient Age<br>27 years                                                                   | formation                                                                                      |                                                                     |
| Start Date End Date<br>3/28/2024  3/27/2025  Dosage  Dosage UOM MG  V NDC Quantity (in Units) * | Duration in Days       365       Frequency *       Frequency UOM       Day       HCPCS Quantity (in Units) * | Administrations * Route Description * Intravenous | Drug Informat<br>Drug Name<br>REMICADE 100<br>MG VIAL<br>Strength Measure<br>100.0<br>Volume Measure<br>0.0 | ion<br>NDC<br>57894003001<br>Package Quantity<br>1<br>HCPCS Description<br>Injection, inflixim | NDC Strength<br>100 MG<br>Package Description<br>——<br>ab. excludes |
| ICPCS Modifier                                                                                  | Direction *                                                                                                  |                                                   |                                                                                                    | for Remirade or I                                                                              | offiximah)                                                          |

- Order Information: Enter weight and height (especially for weight-based drugs for dosing) and Review Type (Prospective, Retrospective or Concurrent).
- Enter Start Date, End Date, Dosage UOM, Frequency UOM, Administrations, NDC/ HCPCS QTY units, HCPCS Modifier (if applicable), Route Description, and Directions. Add additional Doses/Duration, if applicable.

| <ul> <li>Order Infe</li> </ul>                                                     | ormat    | ion                                    |        |                                                                                  |                                         |                   |                                                                            |   |                                                                                                    |                                                                                                    |                                                                                            |
|------------------------------------------------------------------------------------|----------|----------------------------------------|--------|----------------------------------------------------------------------------------|-----------------------------------------|-------------------|----------------------------------------------------------------------------|---|----------------------------------------------------------------------------------------------------|----------------------------------------------------------------------------------------------------|--------------------------------------------------------------------------------------------|
|                                                                                    | , mar    |                                        |        |                                                                                  |                                         |                   |                                                                            |   |                                                                                                    |                                                                                                    |                                                                                            |
| <b>Veight</b><br>JOM                                                               | Lbs      | Oz                                     |        | Height<br>UOM                                                                    | Feet                                    | Inches            | Review Type ★                                                              |   | Patient BMI Inf                                                                                              | formation                                                                                                    |                                                                                            |
| Lbs/Oz 🗸                                                                           | 135      | 0                                      | $\sim$ | Feet/Inches 🗸                                                                    | 5                                       | 10 ~              | Prospective                                                                | ~ | Patient Age Body N                                                                                           | lass Index (Kg/M2) B                                                                                          | ody Surface Area (M2)                                                                      |
|                                                                                    | Unit C   | Conversion: 61.                        | 29 Kgs |                                                                                  | Unit Conversio                          | on: 177.80 cm     |                                                                            |   | 27 years 19.39                                                                                               | 1                                                                                                    | .74                                                                                        |
|                                                                                    |          |                                        |        |                                                                                  |                                         |                   |                                                                            |   |                                                                                                    |                                                                                                    |                                                                                            |
|                                                                                    |          |                                        |        | Duration in Days                                                                 |                                         |                   |                                                                            |   | Drug Informati                                                                                               | ion                                                                                                    |                                                                                            |
| 3/28/2024<br>Dosage *                                                              |          | 3/27/2025<br>Dosage UOM                |        | Frequency *                                                                      | 365<br>Frequency UC                     | M                 | Administrations *                                                          |   | Drug Informati<br>Drug Name<br>REMICADE 100                                                                  | NDC<br>57894003001                                                                                            | NDC Strength<br>100 MG                                                                     |
| 3/28/2024<br>Dosage *<br>100.000                                                   |          | 3/27/2025<br>Dosage UOM                |        | Frequency *                                                                      | 365<br>Frequency UO<br>Week             | M                 | Administrations *                                                          |   | Drug Informati<br>Drug Name<br>REMICADE 100<br>MG VIAL                                                       | NDC<br>57894003001                                                                                            | NDC Strength<br>100 MG                                                                     |
| 3/28/2024<br>Dosage *<br>100.000<br>NDC Quantity (                                 | (in Unit | 3/27/2025<br>Dosage UOM<br>MG          |        | Frequency * 3.000 HCPCS Quantity (in U                                           | 365<br>Frequency UC<br>Week<br>Jnits) * | M                 | Administrations <b>*</b> 18         Route Description *                    |   | Drug Informati<br>Drug Name<br>REMICADE 100<br>MG VIAL<br>Strength Measure<br>100.0                          | NDC<br>57894003001<br>Package Quantity<br>1                                                                   | NDC Strength<br>100 MG<br>Package Description<br>——                                        |
| 3/28/2024<br>Dosage *<br>100.000<br>NDC Quantity (<br>18.0000000                   | (in Unit | 3/27/2025<br>Dosage UOM<br>MG          |        | Frequency * 3.000 HCPCS Quantity (in I                                           | 365<br>Frequency UC<br>Week<br>Jnits) * | M<br>V            | Administrations <b>*</b> 18         Route Description <b>*</b> Intravenous | ~ | Drug Informati<br>Drug Name<br>REMICADE 100<br>MG VIAL<br>Strength Measure<br>100.0<br>Volume Measure        | NDC<br>57894003001<br>Package Quantity<br>1<br>HCPCS Description<br>Injection infliving                       | NDC Strength<br>100 MG<br>Package Description<br>——                                        |
| 3/28/2024<br>Dosage *<br>100.000<br>NDC Quantity (<br>18.00000000<br>HCPCS Modifie | (in Unit | 3/27/2025<br>Dosage UOM<br>MG          |        | Frequency * 3.000 HCPCS Quantity (in t 180.0000000000 Direction *                | 365<br>Frequency UO<br>Week<br>Jnits) * | M                 | Administrations <b>*</b> 18         Route Description <b>*</b> Intravenous | ~ | Drug Informati<br>Drug Name<br>REMICADE 100<br>MG VIAL<br>Strength Measure<br>100.0<br>Volume Measure<br>0.0 | NDC<br>57894003001<br>Package Quantity<br>1<br>HCPCS Description<br>Injection, inflixima<br>biosimilar, 10 mg | NDC Strength<br>100 MG<br>Package Description<br><br>ab, excludes<br>(Code is to be used   |
| 3/28/2024<br>Dosage *<br>100.000<br>NDC Quantity I<br>18.00000000<br>HCPCS Modifie | (in Unit | 3/27/2025<br>Dosage UOM<br>MG<br>(s) * |        | Frequency * 3.000 HCPCS Quantity (in t 180.000000000 Direction * Take 100mg even | 365<br>Frequency UC<br>Week<br>Jnits) * | M<br>v<br>rected. | Administrations <b>*</b> 18         Route Description <b>*</b> Intravenous | ~ | Drug Informati<br>Drug Name<br>REMICADE 100<br>MG VIAL<br>Strength Measure<br>100.0<br>Volume Measure<br>0.0 | NDC<br>57894003001<br>Package Quantity<br>1<br>HCPCS Description<br>Injection, inflixima<br>biosimilar, 10 mg | NDC Strength<br>100 MG<br>Package Description<br><br>ab, excludes<br>(Code is to be used   |
| 3/28/2024<br>Dosage *<br>100.000<br>NDC Quantity<br>18.00000000<br>HCPCS Modifie   | (in Unit | 3/27/2025<br>Dosage UOM<br>MG<br>(s) * | ~      | Frequency * 3.000 HCPCS Quantity (in U 180.000000000 Direction * Take 100mg even | 365<br>Frequency UC<br>Week<br>Jnits) * | M<br>~<br>rected. | Administrations <b>*</b> 18         Route Description <b>*</b> Intravenous | ~ | Drug Informati<br>Drug Name<br>REMICADE 100<br>MG VIAL<br>Strength Measure<br>100.0<br>Volume Measure<br>0.0 | NDC<br>57894003001<br>Package Quantity<br>1<br>HCPCS Description<br>Injection, inflixima<br>biosimilar, 10 mg | NDC Strength<br>100 MG<br>Package Description<br>——<br>ab, excludes<br>(Code is to be used |

- Order Information: Populated with data.
- Patient BMI information populated when height and weight data provided.

| $\sim$ Prescriber Information                                          |                                                          |
|------------------------------------------------------------------------|----------------------------------------------------------|
| Search By NPI<br>NPI V<br>Last + First + State<br>Last + First + Zip P |                                                          |
| Phone #                                                                |                                                          |
| Provider and Prescriber are same     Site Of Care *       Select     V | Physician Requestor *          Prescriber       Provider |
| Search By NPI NPI  Search Search                                       |                                                          |
|                                                                        |                                                          |
| Back                                                                   | Create                                                   |

- Prescriber Information: Must match prescriber information registered via EviCore provider portal during the case request.
- Search by NPI, Name and state or ZIP or phone to locate.

| Add New Location                        |               |       |          |                                       |                                                                            |
|-----------------------------------------|---------------|-------|----------|---------------------------------------|----------------------------------------------------------------------------|
| Address                                 | City          | State | Zip code | Phone#                                | Fax#                                                                       |
| O 40                                    | ) А           |       | ;        | 5101000105 V                          | 51 🗸                                                                       |
| 0 20                                    | 0U Y          | NY    | 1000     |                                       |                                                                            |
| Prescriber Information                  |               |       |          | ,<br>Add New Location<br>Address      | Add / Edit Prescriber Address                                              |
| NPI<br>10<br>First Name Middle Name Las | t Name Suffix |       |          | 0 0 0 0 0 0 0 0 0 0 0 0 0 0 0 0 0 0 0 | Address * Address 1 Address 2 City State Phone Number Fax Number Phone Fax |
| Spocialty, Network Status               | -             |       |          | Prescriber Information                | Skip Address Validation Validate Address                                   |
|                                         |               |       |          | NPI<br>10(                            | Cancel                                                                     |

- Prescriber Information: NPI search results.
- Select the appropriate address with associated phone/fax.
- Add New Location, if applicable.

| Provider Information                                                   |                                                          |
|------------------------------------------------------------------------|----------------------------------------------------------|
| Provider and Prescriber are same     Site Of Care *       Select     V | Physician Requestor *          Prescriber       Provider |
| Search By NPI NPI Search NPI NPI                                       |                                                          |
| Facility Name<br>Last + First + State<br>Last + First + Zip<br>Phone # | Create                                                   |

- Provider Information: If same as prescriber, select radio button.
- If not the same, search by NPI, facility name, name, and state or zip or phone.
- Selection of requestor is required when provider and prescriber are NOT the same.

| Provider and Prescriber are same | Site Of Care * Select |      | Physic     I | cian Requestor \star<br>Prescriber 📄 Provider |                       |                                                                                                    |            |
|----------------------------------|-----------------------|------|--------------|-----------------------------------------------|-----------------------|----------------------------------------------------------------------------------------------------|------------|
| Add New Location                 |                       |      |              |                                               |                       |                                                                                                    |            |
| Address                          |                       | City | State        | Zip code                                      | Phone#                |                                                                                                    | Fax#       |
| 0 4                              |                       | Ν    | -            |                                               |                       |                                                                                                    |            |
| F  Provider Information          |                       | s    |              | Provider and Prescriber an                    | e same Site Of Care * | Physician Requestor *                                                                                      |            |
| NPI<br>1 4<br>Facility Name<br>C |                       |      |              | Add New Location<br>Address                   | Add<br>Add<br>Ac      | d / Edit Provider Address tress * iddress 1 Address 2 ty State V Zipcode  Fax Number Fax Number Fax Number | Ext 901381 |
| First Name Last Name             | e Suffix<br>——        |      |              | Provider Informatio                           | n Pr                  | one Fax<br>D Address Validation Validate Address                                                           |            |

- Provider information: NPI search results.
- Select the appropriate address with associated phone/fax.
- Add New Location, if applicable.

| Site Of Select.                                                                                          | Care *                                                                    | Physician Requestor * Prescriber Provider |     |
|----------------------------------------------------------------------------------------------------|---------------------------------------------------------------------------|-------------------------------------------|-----|
| Provider Information Provide                                                                             | <br>: Health<br>tal Outpatient Facility<br>Jers Office/ Ambulatory Center | ovider address                            | ✓ Ⅲ |
| IPI<br>52827<br>acility Name<br>IC<br>irst Name<br>Last Name<br>ipecialty<br>Network Status<br>PHARMACY: | Suffix                                                                    | ress City Dsc State Desc ZipCode          |     |
|                                                                                                    |                                                                           |                                           |     |

- Site of Care Selection: Select Home Health, Hospital Outpatient Facility or Providers Office/Ambulatory Center.
- Fields with \* are required and system will alert if information is needed.
- Select Create to proceed.

| lick to go back (Alt+      | Left arrow), | hold to see history          |                              |                                                |            |            |              |
|----------------------------|--------------|------------------------------|------------------------------|------------------------------------------------|------------|------------|--------------|
| rrors:<br>• "A request for | the drug/s   | service you are requesting h | nas already been made. Pleas | e contact the plan sponsor for more informatio | on."       |            |              |
|                            | 500000       |                              |                              |                                                |            |            |              |
| Inepa (OPA                 | -583382      | )                            |                              |                                                |            |            |              |
| Medical Case               | Inform       | nation                       |                              |                                                |            |            | Demo,Provide |
| $\sim$ Duplicate C         | ases         |                              |                              |                                                |            |            |              |
| Case ID                    |              | Member ID                    | HCPCS ID                     | Drug Name Modifier                             | Start Date | End Date   |              |
| 54754                      |              | 37112620352                  | J3380                        | ENTYVIO 300 MG VIAL                            | 12/08/2023 | 12/06/2024 | -            |
| 54636                      |              | 37112620352                  | J3380                        | ENTYVIO 300 MG VIAL                            | 12/07/2022 | 12/06/2023 |              |
| 54635                      |              | 37112620352                  | J3380                        | ENTYVIO 300 MG VIAL                            | 12/06/2023 | 12/10/2026 |              |
| 54622                      |              | 37112620352                  | J3380                        | ENTYVIO 300 MG VIAL                            | 12/07/2023 | 12/05/2024 |              |
|                            |              | 37112620352                  | J3380                        | ENTYVIO 300 MG VIAL                            | 12/06/2023 | 12/04/2024 |              |

- If this message appears after you click create, this means there is a case for the same patient, drug within the same start and end date. (i.e., duplicate case).
- Duplicate cases will display for review.
- If additional details are needed, please contact Care Continuum at 1-888-278-9749.

| ase Informati                                                                                                    | on                                                                                                    |                                                                                                    |                                                                                                    |                                        |                                                                    |                                          |  |
|----------------------------------------------------------------------------------------------------|----------------------------------------------------------------------------------------------------|----------------------------------------------------------------------------------------------------|----------------------------------------------------------------------------------------------------|----------------------------------------|--------------------------------------------------------------------|------------------------------------------|--|
| Member ID<br>Patient Name<br>Date Of Birth<br>Patient address<br>Patient Phone<br>Primary Diagnosis                                                                                   | TESTTDNGIE<br>C Gender F<br>2000 Gender F<br>2000 July Constant State<br>J81.0 (ACUTE PULMONARY EDEMA )                                                                                                    | Drug Name<br>Urgency<br>Prescriber/Provider<br>Name                                                                                                    | REMICADE 100 MG VIA<br>NOT URGENT<br>K<br>(I<br>Network Status IN<br>Phone (804) 241-2800                 | Fax                                    | Review Type<br>Carrier<br>LOB<br>Regulatory Status<br>Funding Type | PROSPECTIVE U Physics monitor mean Group |  |
| Complete Crit                                                                                                    | eria                                                                                                    |                                                                                                    |                                                                                                    |                                        |                                                                    |                                          |  |
| Please answer t                                                                                                    | he below criteria to finalize case.                                                                                                    |                                                                                                    |                                                                                                    |                                        |                                                                    |                                          |  |
|                                                                                                    |                                                                                                    |                                                                                                    |                                                                                                    |                                        |                                                                    |                                          |  |
| <ul> <li>Will the requester</li> <li>Biologic DM/<br/>products (En<br/>SC, Actemra<br/>Ilumya, Tren</li> <li>Targeted syn</li> <li>Conventiona</li> </ul>                             | d medication be used in combination with a BIOLOGI<br>ARD- Please note: examples of biologic DMARDs Cim.<br>ibrel, biosimilars), adalimumab products (Humira, bio<br>(IV or SC), Kineret, a rituximab product (Rituxan, bios<br>nfya, Entyvio (IV or SC), Omvoh, Bimzek, Zymfentra, S<br>nthetic DMARD (such as Otezla, Rinvoq, Xeljanz/XR, So<br>I synthetic DMARD (such as methotrexate, leflunomi                                                           | iC or with a targeted synth<br>izia, Cosentyx (IV or SC), et<br>osimilars), Kevzara, Simpo<br>similars), Siliq, Stelara (IV or<br>Skyrizi (IV or SC), or Orenci<br>otyktu, or Olumiant)<br>ide, sulfasalazine, hydroxy                         | netic disease-modify<br>anercept<br>Ini Aria, Simponi<br>or SC), Taltz,<br>ia (IV or SC)<br>rchloroquine) | ng antirheumatic drug (DMAR<br>omments | D) used for an inflamm.                                            | atory condition?                         |  |
| <ul> <li>Will the requester</li> <li>Biologic DM/<br/>products (En<br/>SC, Actemra<br/>Ilumya, Trem</li> <li>Targeted syn</li> <li>Conventiona</li> <li>Is the requested n</li> </ul> | d medication be used in combination with a BIOLOGI<br>ARD- Please note: examples of biologic DMARDs Cim.<br>ibrel, biosimilars), adalimumab products (Humira, bio<br>(IV or SC), Kineret, a rituximab product (Rituxan, bios<br>nfya, Entyvio (IV or SC), Omvoh, Bimzelx, Zymfentra, S<br>rthetic DMARD (such as Otezla, Rinvoq, Xeljanz/XR, S<br>al synthetic DMARD (such as methotrexate, leflunomi<br>medication being prescribed by or in consultation wil | IC or with a targeted synth<br>nzia, Cosentyx (IV or SC), et<br>osimilars), Kevzara, Simpo<br>similars), Siliq, Stelara (IV o<br>Skyrizi (IV or SC), or Orenci<br>otyktu, or Olumiant)<br>ide, sulfasalazine, hydroxy<br>ith a rheumatologist? | netic disease-modify<br>anercept<br>ini Aria, Simponi<br>or SC), Talic,<br>ia (IV or SC)<br>rchloroquine) | ng antirheumatic drug (DMAR            | D) used for an inflamm.                                            | atory condition?                         |  |
| Will the requester<br>Biologic DW<br>products (En<br>SC, Actemra<br>Ilumya, Tren<br>Targeted syn<br>Conventiona<br>Is the requested n<br>Yes<br>No                                    | d medication be used in combination with a BIOLOGI<br>ARD- Please note: examples of biologic DMARDs Cim.<br>brel, biosimilars), adalimumab products (Humira, bio<br>(IV or SC), Kineret, a rituximab product (Rituxan, bios<br>nfya, Entyvio (IV or SC), Omvoh, Bimzelx, Zymfentra, S<br>nthetic DMARD (such as Otezla, Rinvoq, Xeljanz/XR, S<br>al synthetic DMARD (such as methotrexate, leflunomi<br>medication being prescribed by or in consultation wit  | IC or with a targeted synth<br>hzla, Cosentyx (IV or SC), et<br>osimilars), Kevzara, Simpo<br>similars), Siliq, Stelara (IV o<br>Skyrizi (IV or SC), or Orenci<br>otyktu, or Olumiant)<br>ide, sulfasalazine, hydroxy<br>ith a rheumatologist? | netic disease-modify<br>anercept<br>or SC), Taltz,<br>ia (IV or SC)<br>(chloroquine)                      | ng antirheumatic drug (DMAR<br>mmments | D) used for an inflamm.                                            | atory condition?                         |  |

- Case is created and moves into the criteria collection phase. After answering the criteria questions, Select submit.
- There is a "**save answers**" option, if unable to answer criteria question. Choosing this option will allow you to obtain the answers and come back to the question later.

| ase Informatio                                                                                  | on                                                                                                    |                                                          |                                                                                                    |                                                                    |             |  |
|-------------------------------------------------------------------------------------------------|----------------------------------------------------------------------------------------------------|----------------------------------------------------------|----------------------------------------------------------------------------------------------------|--------------------------------------------------------------------|-------------|--|
| fember ID<br>atient Name<br>late Of Birth<br>atient address<br>atient Phone<br>rimary Diagnosis | 3711<br>SF Gender F<br>11/1/1975 Age 47Y 3M<br>1<br>C<br>NUMBER NOT PROVIDED<br>R60 (EDEMA, NOT ELSEWHERE CLASSIFIED ) | Drug Name<br>Urgency<br>Prescriber Name<br>Provider Name | BOTOX 200 UNIT VIAL<br>NOT URGENT<br>(:) Network Status<br>Phone (111) 111-1111 Fax (111) 111-1111<br> | Review Type<br>Carrier<br>LOB<br>Regulatory Status<br>Funding Type | PROSPECTIVE |  |
| r request has be<br>nk you! The nex                                                             | een submitted. Please reference Case ID :58964<br>t step in this case has been routed to Make Determ                   | ination Work Basket.                                     |                                                                                                    |                                                                    |             |  |

Criteria completion: Request is submitted, and Case ID referenced documentation can be added or Log Off to exit.

| <b>⊳</b>  | Add Document               |                                                       | Bassiansi Tursa                             | PRO<br>EMI                                                                                                    |                                                                                                    |
|-----------|----------------------------|-------------------------------------------------------|---------------------------------------------|----------------------------------------------------------------------------------------------------|----------------------------------------------------------------------------------------------------|
|           | Document Type *            |                                                       |                                             | atus ——                                                                                                    |                                                                                                    |
| SSIFIED ) | Medium *                   |                                                       |                                             |                                                                                                    | N                                                                                                    |
| Case ID : | Source/Recipient <b>*</b>  | Attach File <b>*</b> Choose File       No file chosen | Documentation Date/Time * 2/8/2023 11:28 AM | Lange Lange Lang | Add Document X Document IVpe *                                                                                                    |
| ed to Mal | Comments                   |                                                       |                                             | ,                                                                                                    | Medical Records V<br>Medium *                                                                                                    |
|           |                            |                                                       |                                             | I                                                                                                    | PPA      Source/Recipient      Attach File      Documentation Date/Time      Choose File 000693bits.pdf      7/9/2022 11:28 AM     E |
|           | Remaining: 2500 characters |                                                       |                                             |                                                                                                    | Comments Fit attaching additional Medical records                                                                                    |
|           | Cancel                     |                                                       | Submit                                      | 8                                                                                                    | Remaining: 2464 characters                                                                                                    |
| Cas       | e Activity ID              | Start Date                                            |                                             | Last Updat                                                                                                    | Carcel                                                                                                    |

- Select Add Document, if applicable. Fill out required fields\* and browse desktop to attach file. Comments may be entered as well.
- Once finished, select submit.

| ▶   | Add Document                                         | Poviow T    | $\times$ |                                 |                                            |                    |                 |                      |                                      |
|-----|------------------------------------------------------|-------------|----------|---------------------------------|--------------------------------------------|--------------------|-----------------|----------------------|--------------------------------------|
|     | Document Type * Medical Records                      |             |          | atu                             |                                            |                    |                 |                      |                                      |
| ))  | Medium *                                             |             |          |                                 |                                            |                    |                 |                      |                                      |
| D:  | Source/Recipient * Attach File * Documentation Date/ | /Time \star |          |                                 |                                            |                    |                 |                      |                                      |
| Mal | Comments                                             |             | You      | r request has been submitted    | d. Please reference Case ID                | ) :58964           |                 |                      |                                      |
| Fir | attaching additional Medical records                 |             | Tha      | nk you! The next step in this c | case has been routed to M                  | ake Determina      | tion Work Baske | et.                  |                                      |
|     |                                                      |             | •        | dd Documents                    |                                            |                    |                 |                      |                                      |
|     | Remaining: 2464 characters                           |             | Ca       | ase 360 View                    |                                            |                    |                 |                      |                                      |
|     | Cancel                                               | Submit      | -        | Case Summary Case Do            | ocuments                                   |                    |                 |                      |                                      |
|     |                                                      |             |          | $\sim$ User Documents           |                                            |                    |                 |                      |                                      |
|     |                                                      |             |          | Document name                   | Document ID                                | Document Typ       | Recipient       | Generation Date/Time | Comments                             |
|     |                                                      |             |          | 0006938_healthyHabits.pdf       | {A0E03186-0000-CB1D-<br>98A1-0A14E992E7F2} | Medical<br>Records | Prescriber      | 2/8/23 11:28 AM      | attaching additional Medical records |

• Once document is added it is viewable under User Document Section.

| A EXPRESS SCRIPTS                                                                                                    | Log Off |
|----------------------------------------------------------------------------------------------------|---------|
| - Clinician Review Medicara Case ID (93805)   Primary   02 days, 23:59:15                                                                                                    |         |
| nformation                                                                                                    |         |
| Control       Mathematication       Eligibility       Certification       Method Respects       MSM Practitioner       Resources       Manage       Methodiations       Belgi / Restart Us         Control       Lookup       Certification       Certification       Certification       Resources       Manage       Methodiations       Belgi / Contact Us         Contact Contact       Eligibility       Certification       Certification       Certification       Resources       Methodiations       Belgi / Contact Us         Contact Contact       Eligibility       Certification       Certification       Resources       Methodiations       Belgi / Contact Us |         |

• Log off once done to go back to EviCore submission page.

# **Additional Portal Features**

#### Access a Case via the Authorization Lookup Feature on the EviCore Provider Portal

| EviCore<br>By EVERNORTH<br>Home Certification Authorization<br>Lookup Eligibility Clinical Certification Requests M8<br>Lookup Certification Certification Requests M8<br>In Progress M8<br>Perf. | SM Practitioner<br>Summary Portal Resources Manage<br>Your Account Portal Contact Us |                                                                                                    |
|----------------------------------------------------------------------------------------------------|--------------------------------------------------------------------------------------|----------------------------------------------------------------------------------------------------|
| Thursday, may 50, 2024 2:20 ew                                                                                                    |                                                                                      |                                                                                                    |
| Authorization Lookup Search by Member Information Search by Authorization Number/NPI Required Fields Required Fields                                                                              | for Providers Search by Claim Number/Health plan                                     | <ul> <li>Select "Authorization<br/>Lookup" to search<br/>authorization by Case ID.</li> </ul>                                |
|                                                                                                    | Message from webpage                                                                 | <ul> <li>Select "OnePA Prior<br/>Authorization Portal for<br/>Providers" tab, choose<br/>Health Plan and Provider</li> </ul> |
| Click here for help                                                                                                    |                                                                                      | NPI.                                                                                                    |
| © 2024 eviCore healthcare. All Rights Reserved.<br>Privacy Policy   Terms of Use   Site Sogeffic Terms   Contact Us                                                                               | OK CANCEL                                                                            | Click OK to continue.                                                                                                    |

#### **Case Lookup**

. . . . . . . . . . . . . . . .

| One <b>PA</b> <sup>∞</sup> | EXPRESS SCRIPTS |
|----------------------------|-----------------|
| Search Cases               |                 |
| Case Search By<br>Case ID  | Case ID *       |
|                            |                 |
|                            |                 |

• Case Search by Case ID: Enter case ID and click Search.

## **Case Lookup**

| 6 D 🚽        | https://onepaclient-qa | a.express-scripts.com/onepac | ient/OnePASSO/app/OnePA_/ou | 99jRUCISAXKsPa2qQNIvN7i6W-Ted6*, | /!STANDARD?pzPostDat A な | 6 6 | \$   ∕≞       | Not syncing  |
|--------------|------------------------|------------------------------|-----------------------------|----------------------------------|--------------------------|-----|---------------|--------------|
| UIIEPA       |                        |                              |                             |                                  |                          |     |               |              |
| My Work List |                        |                              |                             |                                  |                          |     |               | Refresh list |
|              |                        |                              |                             |                                  |                          |     |               |              |
| Case ID      | Patient's Name         | Patient's DOB                | Prescriber NPI              | Prescriber Name                  | Provider NPI             | -   | Provider Name | Ē            |
| 54153        | SF RY R                |                              | 1(                          | ERGN L                           | 15                       |     |               |              |
|              |                        |                              |                             |                                  |                          |     |               |              |
|              |                        |                              |                             |                                  |                          |     |               |              |
|              |                        |                              |                             |                                  |                          |     |               |              |
|              |                        |                              |                             |                                  |                          |     |               |              |

- Work List of cases unique to Prescriber will display.
- Click applicable row for selection.

## **Case Completion**

. .

| OnePA 🧉 🕏                                                                                           |                                                                                                    |                                                          |                                                     |                                                           |                                                                    |                                              |           |
|----------------------------------------------------------------------------------------------------|----------------------------------------------------------------------------------------------------|----------------------------------------------------------|-----------------------------------------------------|-----------------------------------------------------------|--------------------------------------------------------------------|----------------------------------------------|-----------|
| Medical - Make Determination Case ID (5   Primary                                                   |                                                                                                    |                                                          |                                                     |                                                           |                                                                    |                                              | Actions ~ |
| < Case Information                                                                                  |                                                                                                    |                                                          |                                                     |                                                           |                                                                    |                                              |           |
| Member ID<br>Patient Name<br>Date Of Birth<br>Patient address<br>Patient Phone<br>Primary Diagnosis | 37<br>S RG Gender F<br>11/1/1975 Age 47Y 3M<br>NUMBER NOT PROVIDED<br>R60 (EDEMA, NOT ELSEWHERE CLASSIFIED ) | Drug Name<br>Urgency<br>Prescriber Name<br>Provider Name | BOTOX 200 UNIT<br>NOT URGENT<br>Dense (111) 111<br> | VIAL<br>etwork Status ——<br>1111 Fax —<br>UNKNOWN<br>STAT | Review Type<br>Carrier<br>LOB<br>Regulatory Status<br>Funding Type | PROSPECTIVE L ID 2B COMMERCIAL Group I State | -         |
|                                                                                                    |                                                                                                    |                                                          |                                                     |                                                           | $\square$                                                          |                                              |           |
| Complete Criteria                                                                                   |                                                                                                    |                                                          |                                                     |                                                           |                                                                    |                                              |           |
| Please answer the below criteria to finalize case.                                                  |                                                                                                    |                                                          |                                                     |                                                           |                                                                    |                                              |           |
| : Is the medication being requested Botox COSMETIC?                                                 |                                                                                                    |                                                          |                                                     |                                                           |                                                                    |                                              |           |
| Ves<br>No                                                                                           |                                                                                                    |                                                          |                                                     | Comments                                                  |                                                                    |                                              |           |
| Save Answers                                                                                        |                                                                                                    |                                                          |                                                     |                                                           |                                                                    |                                              |           |
|                                                                                                    |                                                                                                    |                                                          |                                                     |                                                           |                                                                    |                                              | Submit    |

• User provided page to complete criteria.

## **Web Portal Services**

#### We're here to help

#### Tech/Web Support

Live chat is available M-F 7AM-7PM EST

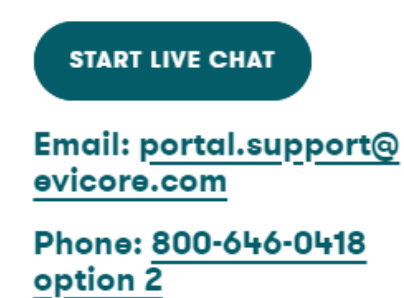

- Email: portal.support@evicore.com
- Call a Web Support Specialist at 1-800-646-0418 (option 2)
  - Available Monday Friday
     6 a.m. to 6 p.m. CT (except holidays)
- Connect with us via Live Chat on the EviCore Provider Resource Page at <u>Provider's Hub | EviCore by Evernorth</u>

#### FAQs

For more information on the EviCore provider portal, our FAQs can be found online at <u>www.lablue.com/providers</u>

>Medical Management >Pharmacy

#### LOUISIANA BLUE 💩 🕅 **Electronic Submission Portal Change** for Medical Drug Authorizations Frequently Asked Questions **Q** What change is Blue Cross and Blue Shield of Louisiana making for medical drug prior authorizations? A Today our providers use ExpressPath to submit an electronic request for medical drug prior authorizations On December 2, 2024, and after, providers must instead use the EviCore provider portal for electronic submissions for medical drugs. The EviCore provider portal will be available through www.evicore.com. Care Continuum (CCUM) will continue to manage the medical drug management program and utilization review. Providers can continue to submit requests to the existing numbers: phone (1-888-278-9749) or fax (1-888-268-9027). Q What are the benefits of using the EviCore provider portal? A The EviCore provider portal offers - Speed - Requests submitted online require half the time, or less, than those taken telephonically. - Efficiency - Clinical documentation can be attached to the case upon initial submission, reducing follow-up calls or faxes. Availability – The EviCore provider portal is available 24/7. Q Do I need to register for the EviCore provider portal? A Anyone who does not currently have an EviCore provider portal account will need to register at www.evicore.com. Q How do I create an account through the EviCore provider portal? A Go to www.evicore.com - Below the portal login, click on Register Now. - Choose CareCore National as your default Web portal. Fill in the registration information and click Submit. - Go to your email to access the link to set up your password. - Go back to www.evicore.com and log into the portal using your new credentials.

#### **Provider Relations**

Jami Zachary Director Paden Mouton Provider Relations Manager Mary Reising Health System Representative

#### Marie Davis Senior Provider Relations Representative

Acadia, Allen, Avoyelles, Beauregard, Caldwell, Catahoula, Concordia, East Carroll, Evangeline, Franklin, LaSalle, Madison, Morehouse, Ouachita, Rapides, Richland, Tensas, Vernon, West Carroll

#### **Brittany Fields**

Iberville, Jefferson, Orleans, Plaquemines, St. Bernard

#### Mary Guy

East Feliciana, Lafourche, Livingston, Pointe Coupee, St. Helena, St. Martin, St. Tammany, Tangipahoa, Terrebonne, Washington, West Feliciana

#### Melonie Martin Ascension, East Baton Rouge, St. Mary, West Baton Rouge

Lisa Roth Online Portal Training

#### **Amber Strahan**

Assumption, Bienville, Bossier, Caddo, Claiborne, Desoto, Grant, Jackson, Lincoln, Natchitoches, Red River, Sabine, Union, Webster, Winn, Jefferson Davis, St. James, St. Landry, Vermilion

#### Vacant

Calcasieu, Cameron, Iberia, Lafayette, St. Charles, St. James, St. John the Baptist, St. Mary

provider.relations@lablue.com | 1-800-716-2299, option 4

# **Thank You**